# **Help!** This help system is under construction

**GENERAL TOPICS** 

<u>About</u>

Software License Agreement

**Technical Support** 

Working with 256 Color Pictures

<u>Gif shaker</u>

### **Play Gif**

Play Gif - the movie currently displayed in the movie - player windows. you just choice anyone file from file menu and click on choosing yours file and press Play Gif command.

#### Open

You use the New command on the File menu to open new file. To click on File menu" Open" will appear a window with list of files. You choose any <u>one</u> and doubleclick on the name of the file.

#### New

You use the New button on the AutoBar or the New command on the File menu to insert a new frame or start a new picture. To insert a new frame from file, select file name from list in Listbox. You can choose any one ,doubleclick on the filename you want in the animation.

# Paste from the clipboard.

You use the Paste button on the AutoBar or the Paste command on theEdit menu to paste a picture from the Clipboard onto your picture.

#### Copy to the clipboard.

You use the "Copy to the clipboard" from Command Bar or from <u>E</u>dit menu to copy a file.Select the area you want tocopy and click on Copy from the <u>E</u>dit menu. Select a drive, directory and filename for the file or place you want to paste this Image.

#### Cut

You use the Cut command on the Edit menu to remove a cutout from a picture and place it on the Windows Clipboard. The cut area is replaced with the selected background color.

#### Menu Edit

- \* <u>Cut</u>
- \*<u>Copy</u>
- \*<u>Past</u>e

#### MenuFile

- \* New
- \*<u>Ope</u>n
- <u>\* Sav</u>e
- \*<u>Play</u>
- \*<u>Manipulate Imag</u>e
- \*<u>Edit Gif</u>s
- <u>\* Acquir</u>e
- \* Insert Frames from AVI
- \*<u>InsertFrames from Live Vid</u>eo

#### Menu Bar

<u>\* Menu Fil</u>e

\*<u>Menu Edi</u>t

#### Image info

As the Producer, you through the 'Image Info' interface have the ability to change each Frame's Background color,Screen Width, Screen Height and also number of Times the animation is repeated.

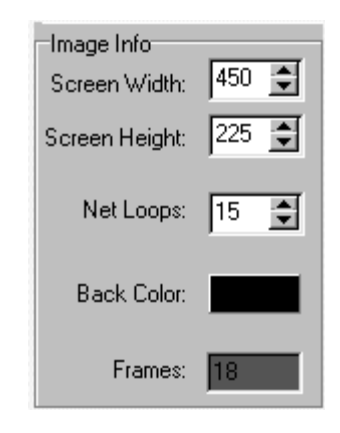

Screen Width --From small screen to Cinematographic big screen effect.

Screen Height --Sets all Frames an equal height.( The logical screen Height )

Net Loops ------ Number of Times to play animation.

(0 means non-stop)

Back Color ----- Left Click to select.

Right Click to use the palette window to choose the color.

Frames ----- Total Frames in current animation. (read only)

#### Frame info

Frame info - gives you opportunity to move your frame to any position of picture screen thus affecting the animation. Position of the frame can give the effect of movement up and down or give a jiggling effect left to Right fo example To do this, just click to Frame Left (Up or Down) and your image will be moved.

Same with Frame Top.

- · ·
- 1. Spin Edit Controls
- a. Move From Left, Move From Top: Will move
  - the image in the frame to a new position. If juxtaposed with original image it will appear to jump. Therefore, for smoothness and fluidity we suggest, having all frames the same width and height and keeping the images in the same position in each frame.
- Frame Delay' will delay the display time for the current frame. This gives smoothness or fluidity of movement.
  - 2. Check Boxes
  - Has Transparency' means that if Box is checked, then
    - the background will become transparent, leaving a stand-alone Image.
- b. Interlaced' means that if box is checked then the
  - 3. Drop Down Menu

Disposal Way' means how you handle the previous

image if an overlay occurs.

None- Both frames will show if overlapping.

Not Dispose-Same as None.

Erase- previous frame is not seen.

Overwrite- Allows one image to hide the previous image.

| Frame Info       |    |        |
|------------------|----|--------|
| Frame Left:      | 0  | •      |
| Frame Top:       | 0  | •      |
| Frame Delay:     | 0  | A<br>V |
|                  |    |        |
| Has Transparency |    |        |
| Interlaced:      |    |        |
| Disposal Way Nor | ne | •      |

a.

Frame Left ------ Left position of the frame Frame Top ----- Top position of the frame Frame Delay ------ Delay in 100 Sec Has Transparency - Flag indicating that this frame has an transparent color Interlaced ------ Interlaced Disposal Way ------ How to dispose the previous frame

#### **Palette info**

The Info palette function has an on-screen gauge for reading color density values. You can choose two ways to Apply colors on the active window density values. You can choose two ways to Apply colors on the active window.First, you can use the slider to find colors or you can choose colors from a palette. The easy way to do this is to move your cursor on thepalette and choose the color. Click on color choice, this color will appear on the small panel.After this, click on the Color Index Button and the existing image will change colors.

- a. 3 Slide-Controls to adjust Red, Green and Blue values( 0-255);
- b. Check Box for 'Auto Apply Color'- when you move the slide controls ,color changes automatically in the displayed image.
- c. Color Index shows the position of the color in the displayed palette's index. If you click on a square , it displays the numerical index of that palette.
- d. Check Box "Use Own Palette' allows the use of that frame's palette.
- e. Icon (square over circle) and Current Color Box work together allowing you to make the 'Current Color'( in box) the "Active" color. Click on any color area in displayed image, making that color appear in the color box. You may adjust that color using the RG B slider controls. Click on Auto Apply to see an instant change in the displayed image.

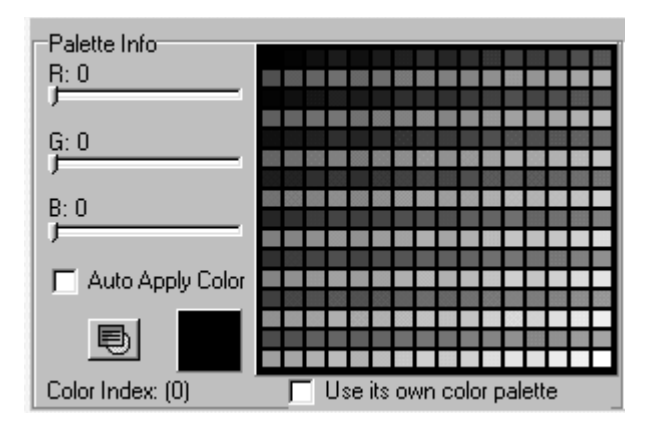

- R: Set the RED component of the color
- G: Set the GREEN component of the color

B: - Set the BLUE component of the color

Auto apply color - When checked the trackbar

changes are applied to the image

Color Index - Set the current color to the active window color

Use its own color palette - When checked this frame will use its own color palette.

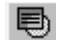

Set the color to the active window color

# SkyLine Tools

mail to 72130.353@CompuServe.com http://www.Imagelib.com/Index.html **1-800-404-3832** Uses Imagelib Corporate Suite Version Build: 2.07

#### **Auto Contrast**

The Auto Contrast effect will give you better contrast by making the darks darker and the lights lighter. In general, the Auto Contrast gives a good result when a simple contrast adjustment is needed to improve an image's contrast.

To create AutoContrast effect you just need to click on "Contrast on OK" , then click the button.

#### Bleed

Bleed causes the image's color palette to expand beyond original boundries depending on value that you select. The Bleed marks inside the image instead of outside the image. Use this when you want to intensify the image within the graphic. The easy way to Bleed the Image is to use the slider control to adjust the RGB Value between -255 to 255. To create Bleed Image press "OK".

#### Border

The\_Border effect creates a matt around the image just like the matts you get behind pictures when you have them framed. You may manipulate border shape, thickness and color.Choose from the list below to select the shape of the matt. Then select a value from the edge box.. Click border O.K. to apply By using the Border effect, you can choose an option from the list below, then select an area (drag the mouse) to the desired diameter outlining the selection.

- 1. Rectangle
- 2. Square
- 3. RoundRect
- 4. RoundSquare
- 5. Ellipse '
- 6. Circle
- 7. TriangleLeft
- 8. TriangleRight
- 9. TriangleUp
- 10. TriangleDown
- 11. Diamond
- 12. Star
- 13. PolyGon

And also can you change Edge from 0 to 60

### Change Shape Style of Image

In this program it is possible to change Shape of image with 13 different styles.

- 1. Rectangle
- 2. Square 3. RoundRect
- 4. RoundSquare
- 5. Ellipse
- 6. Circle
- 7. TriangleLeft
- 8. TriangleRight
- 9. TriangleUp
- 10. TriangleDown
- 11. Diamond
- 12. Star
- 13. PolyGon

And also can you change Edge from 0 to 60

#### **Border Fade**

Border Fade - You can fade the Image from the Border towards the center of the Image depending on the value selected from 1 to 300. Also, you can easily determine the action using the checkerboard Board Type since it is a known design.

#### Blur effects

The Blur filter softens any hard contrast in the parts of the image where significant color transitions occur. The Blur filter smoothes transitions by averaging the pixels next to the hard edges of defined lines and shaded areas. Blur by small degrees at first, starting at value 10 to check for quality or desired effect.

### Brighten / Darken

Using the Bright / Dark effect is the easiest way to make generalized adjustments to the tonal range of the image. For example sliding towards the positive values adds light and sliding towards the negative adds blackness. The color is reduced as either light is added or darkness added.

#### Color

You can choose Color Reduction by these options: -Blayer - Floyed - Burkes

- Gray Scale

and Number of Colors by sliding bar to value desired. Test these different options to give texture and reduce tone.

#### Curl page

- In Curl page effect you can adjust the curl by: Shading : You have choice of opacity of shadow in curl
- Background : You have choice of Foreground color and Background color
- Location : Your page curl can be at any corner
  Keeping the curl and adding new curl over first page curl.

### **Edge Detection**

Use the Edge Detection effect to intensify outlines of high contrast while darkening areas of low contrast. You can set sensitivity of edge detection by value. Low value determines the amount of edge detection of high intensity.

To determine intensity of Edge Detection on your image , choose a Value between 1 to 100 and click "OK".

#### **Engrave Effects**

To make an Engraved image, choose a Value on the slider control between 1 to 10 and click "OK". The value from 1 (one value) and up to value 10 deletes the color and generalizes areas into high and low tones, the more the value the thicker the Engraved line.

#### **Enhance effects**

Use the Enhance filter to augment or decrement RGB values among areas of different colors and shades.

On Spin-edit Control add or delete

- Gamma Red
- Gamma Green
- Gamma Blue
- Bright Conrast

# Gray Area

Gray effect applied to whole image, the only colors are black and white mixed to gray tone.

#### **Gamma Correction**

In Gamma Correction you can make gradual adjustments to the brightness, contrast in an image. Adjusting the gamma lets you change the brightness values of the middle range of gray tones without dramatically altering the shadows and highlights.

To make Gamma Correction use slider control  $\;$  and choose a Value between 10 to 50. After this click "OK" .

#### Half Tone

Half tone, the reproduction of a continuous - tone image on a device which does not directly support continuous output. Thisis done by displaying or printing a pattern of small dots which, froma distance can meld optically to simulate the desired output color or intensity. You can change the half tones to

- Diamond

- Line
- Cross
- Circle
- Ellipse

- Square

and also it is possible change Pixel Angle and Cell size.

#### Invert effects

The Invert effect reverses the positve and negative areas of an image. You can use this effect to turn a positive into a negative or to create a positive image from a scanned negative.

To create Invert image just click on" Invert Image" , then click "OK"

# Jiggle effects

To make a Jiggle effect of image , you just choose a Value and Amplitude using the spin-edit controls and then click "OK". The Value controls the squiggle and the Amplitude controls the stretch or pull effect sometimes doubling or tripling the image.

#### **Mirror Effect**

In mirror effect it is possible to change Vertical and Horizontal position of an image.

#### **Mosaic Effect**

The Mosaic effect clumps pixels into different blocks. The cell size is the width of a cell in pixels. The pixels in a given block are the same color, and the colors of the blocks represent the colors in the selection.

Mosaic effect - allows you to choose4 different mosaic types:

- Square - Polygons

- Polygons
  Smooth
- Smoot - Rough

also you can resize the Height, Space and Light of the Mosaic.

#### **Motion effects**

The Motion effect blurs the image to reproduce a simulation of movement. The effect of this filter is analogous to taking a picture of a moving object with a fixed exposure time.

In Motion effect - you can choose 3 different Motion groups: \* Motion Zoom-the egdes of the border towards the center.

\* Motion Rotate-blurs from the edge to center rotating.

\* Motion Line-shifts image laterally.
### **Oil Paint**

To simulate an Oil Painting , you just choose Value on the slider control between 1 to 100 and click "OK". The program merges the pixels to effect an image of painterliness.

## Punch Hole in Image

The Punch Hole rotates the center image so that the center disappears. To make Punch Hole in Image use slider control .To adjust size of hole choose a Value between -20 to 0. After adjusting click "OK"

### **Pixel Fix**

Bit resolution, or pixel fix, is a measurement of the number of bits of stored information per pixel. Bit resolution determines how much color information is available for each pixel in the file. Greater pixel fix means more available colors and more accurate color representation in the image.

To create Pixel Fix adjust slider control Value from 0 to 100 and click "OK".

## Pyramid Extrude

Pyramid Extrude - creates a waffleiron effect of the image. Pyamid Extrude allows you to monitor Size of pyramid using spin-edit control from 10 to 30

### **Rotate Effect**

The Rotate effect rotates the image according to the horizontal and vertical limits set in the Rotate dialog box. The rotation is applied as if the image were three-dimensional.

To Rotate image and choose a different color backcolor select Value for degree of rotation and choose background color from Palette.

### Sharpen Image

The Sharpen effect provides more definition to blurry images by applying sharpening only when an edge is found. The Sharp effect preserves the overall smoothness of the image and focuses only the edges.

Sharpen image - allows you to make image crisper or duller. Choose from Values -9 to 9.

## Spray Effect

The Spray effect applies the palette as if from a spray can . To make Spray image effect , you just choose Value and Random on spinedet controls and after that press "OK".

### **Tile Marker**

To create an image suitable for Tiling you just click on "Tile on Ok" and click "OK". The Image is quartered and duplicates of each quater are positioned at each corner.

### **Transition Effects**

Radio Buttons - choose transition effect:

\* None

- \* Horizontal- Image is loaded using Horizontal bands.
- \* Vertical Image is loaded using Vertical bands.
- \* Diagonal Image apears by bands from corner.
- \* Squares Image appears as checkerboard.
- \* Rectangle Image appears from border to center in bands. and on spin-edit control you can adjust Delay (speed) and Thickness.

Thickness can also determine speed.

## Whirlpool

To make a Whirlpool effect in the image use slider control Value between 0 to 1000. After adjusting, click "OK".

### Wave Image

Wave image effect distorts an image somewhat randomly but gives you greater control over the results. For example, the Wave effect can be used to create a marbling or abstract effect as well as a rippling effect.

To create Wave image you can use spin-edit control for Phase, Wave Length and Amplitude of Wave.

### **Threshold effect**

Select a value from 0-255 for two color ,everything below that value is one color the rest of the image is that second color.

## Manipulate

| Effects Preview              |                              | ×               |
|------------------------------|------------------------------|-----------------|
| Automatic Contrast           |                              | OK              |
|                              | Undo                         | 🗙 Cancel        |
|                              |                              | Reload          |
| +/x                          |                              | CheckBoard      |
| 11-2                         |                              | 🗖 Board Type    |
|                              | Preview                      |                 |
| Drag Mouse to select an area |                              |                 |
|                              | Contrast on ok               | 0%              |
|                              | Fade (Blur (Bright/Dark (Col | or (Curl Page / |

### 32 Different Variant to Manipulate images

| <u>AutoContrast</u>  |                     |
|----------------------|---------------------|
| Bleed                |                     |
| Border               |                     |
|                      | Border Fade         |
| <u>Blur</u>          |                     |
| <u>Bright / Dark</u> |                     |
| Color                |                     |
| <u>Curl Page</u>     |                     |
| Edge Detection       |                     |
| Engrave              |                     |
| <u>Enhance</u>       |                     |
| <u>Gray Area</u>     |                     |
| <u>Gamma</u>         |                     |
| <u>Half Tone</u>     |                     |
| Invert               |                     |
| <u>Jiggle</u>        |                     |
| <u>Mosaic</u>        |                     |
| <u>Motion</u>        |                     |
| <u>Oil Paint</u>     |                     |
| Pinch Hole           |                     |
| <u>Pixel Fix</u>     |                     |
|                      | <u>Polar Effect</u> |
| Pyramid Extrude      |                     |
| <u>Rotate</u>        |                     |
| <u>Sharp</u>         |                     |
| <u>Spray</u>         |                     |
| <u>Tile Marker</u>   |                     |
|                      |                     |

<u>Threshold</u>

<u>Transitions</u> <u>Whirl Pool</u> <u>Wave Image</u>

### Toggle between comments and frame editor

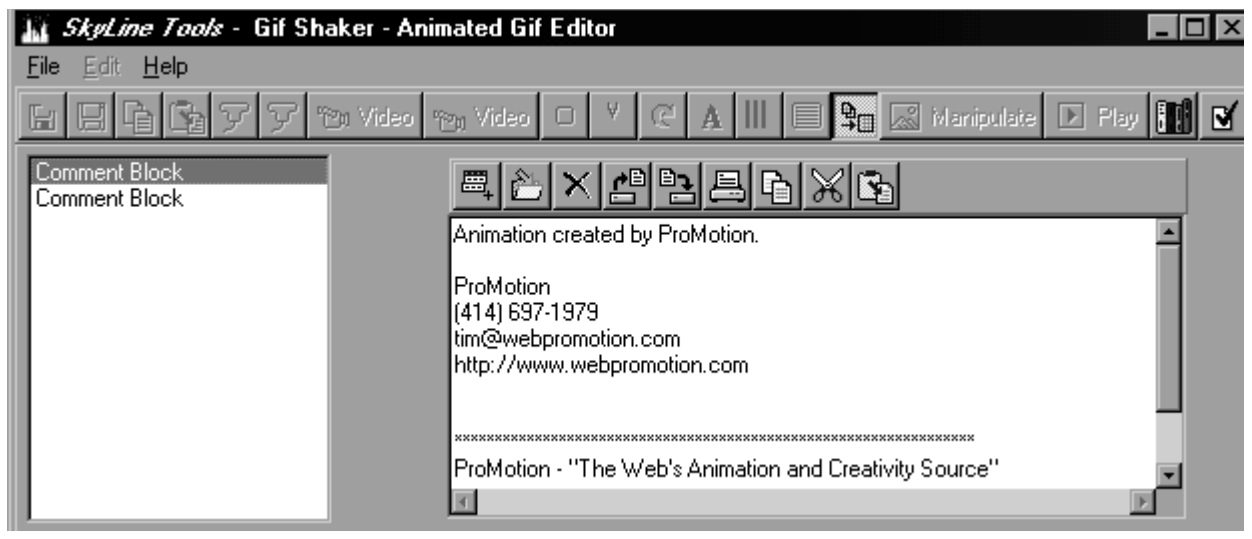

- \* Create a new Comment
- \* Save Current Comment
- \* Delete Comment
- \* Load comment from a text file
- \* Print current comment
- \* Copy selected text of the comment to the clipboard
- \* Cut selected text of the coment
- \* Paste comment from the clipboard
  - \* Save comment to text file

#### **Select Frames**

| SkyLine Tools - Gif Shaker - I                     | Apply to all selected frames                                                                                                    | ×                                                                                                    |
|----------------------------------------------------|----------------------------------------------------------------------------------------------------|----------------------------------------------------------------------------------------------------|
|                                                    |                                                                                                    | ď                                                                                                    |
| Frame 1 of openfor6.gif<br>Frame 2 of openfor6.gif | 0    Top      0    Left      1    Delay      Not dispo    Disposal      Has Transparency    Interlaced      Use its own palette    16 Colors    256 Colors      BAYER    FLOYD      BURKES    GRAY | Select frames which need to be<br>corrected<br>Adjust the settings which needs<br>to be altered<br>Mark the check box to set the<br>flag<br>Click the Apply button bellow |
|                                                    |                                                                                                    |                                                                                                    |

This allows you, the Animated Gif Producer, the ability to edit each frame by these parameters:

- \* Top position of the frame-spin-edit button controls placement of image in frame.
- \* Left position of the frame-spin-edit button controls placement of image in frame.
- \* Delay in 100Sec-you control delay time for each frame.
- \* Disposal How to edit the framing sequence.
- \* Has Transparency Flag indicating that this frame has a transparent color, choose color.
- \* Interlaced interlaced control.
- \* Use its own palette-Local Palette option.
- \* Flag the Top to be changed on Apply.
- \* Flag the Left to be changed on Apply.
- \* Flag the Delay to be changed on Apply.
- \* Flag the Disposal Method to be changed on Apply.
- \* Flag the Transparent Color to be changed on Apply.
- \* Flag the Interlaced to be changed on Apply.
- \* Flag the Palette to be changed on Apply.
- \* Convert the frame's color palette.
- \* Apply Apply this to all selected frames.
- \* 16 Colors Downscale frame to 16 colors.
- \* 256 Colors Upscale frame to 256 colors.
- \* Bayer Sets the dither method.
- \* Burkes Sets the dither method.
- \* Floyd Sets the dither method.
- \* Gray Generate a Grayscale Image.

#### **Color Palette**

#### **Optimize Palette**

Best choice . This will generate an optimized palette from the Current color palette. All selected frames will then be matched with this optimized color palette.

#### **Copy Palette**

Replace the color palette from allselected frames with the current active color palette. Be aware than this choice can destroy your frames.

#### **Text on Image**

This program gives you the opportunity to write text on top of the image. If you click on the Command button "Text", you will see a sample on top of the image "Text on Image". To create your

own text, Right click mouse on "Text on Image" to Edit text.On Text Form write your own text, choose font etc. After this you click on thebutton "Apply and Commit"This control picks up from text box your text and transfers it to the image.

| SkyLine Tools - Web Edit - Text Options    |
|--------------------------------------------|
| Note: Do only use True Type fonts!         |
| Font Transparent                           |
| Text                                       |
| Text on Image                              |
| Text on Image                              |
| Apply and Commit Apply to View only Cancel |

A Font

Set the Font properties

🗸 Apply and Commit

Apply and burn the text into the selected frames

🗸 Apply to View only

Apply but doesn't burn it in the image

### **Rotate frame**

One of the many great things in this program that you can Rotate images. The Rotate Frame rotates the image according to the horizontal and vertical limits set in the Rotate dialog box.

Rotates the selected item 360 Degrees to the right.

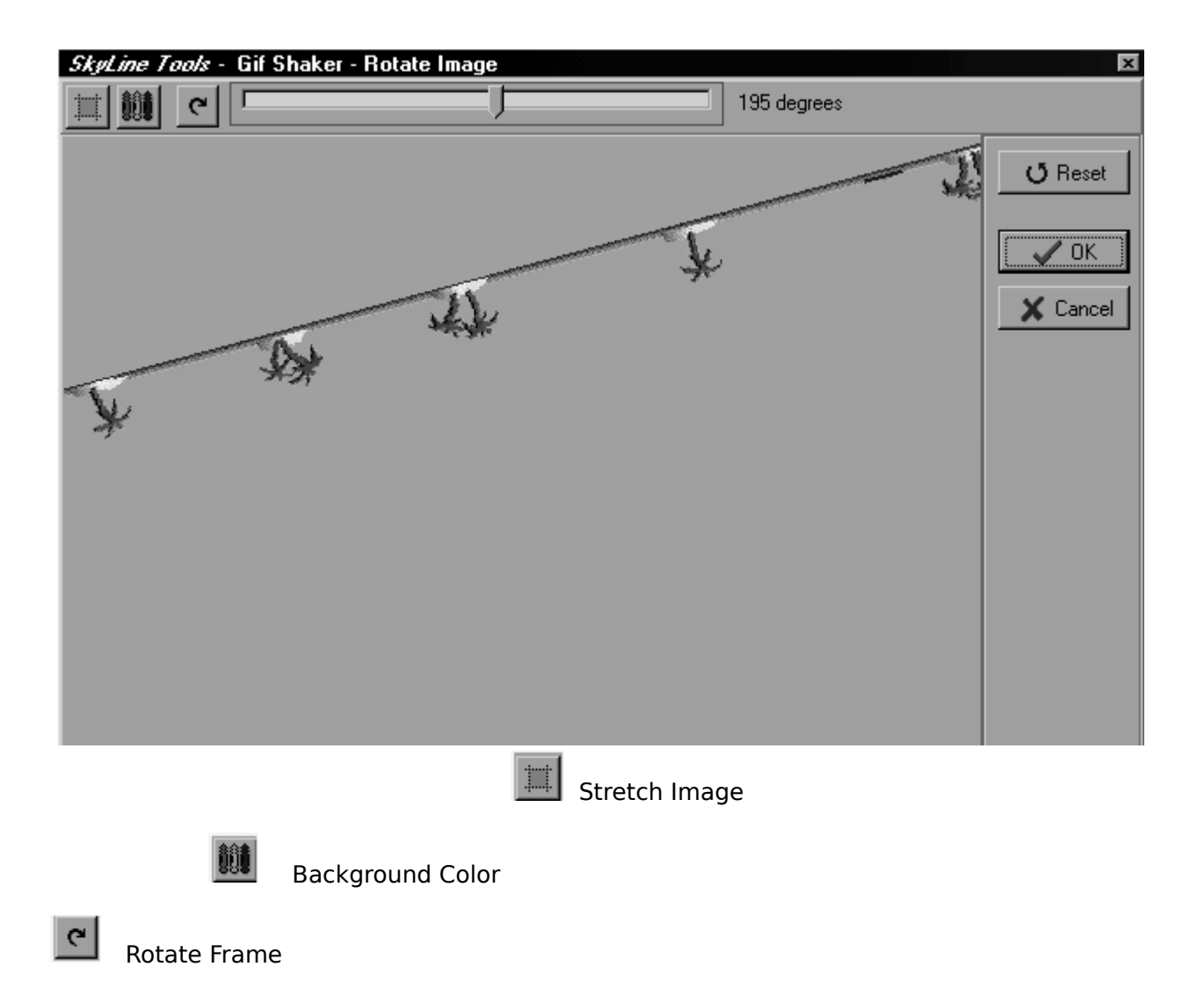

## Crop the selected frames

You use the Crop command to select part of an image and discard the rest. Left Click on the image and drag cursor to select an area, then at same time Right Click and release. The area is selected to crop.

All Frame - apply to all selected frames. This Frame - apply to current frame only.

#### Resize

One of the great things about resize frame is that you can resize an object without losing image quality. The tools to do this arelocated on the Command Bar. The Resize command is used to create a new image of a different size and/or resolution. The width and height of the image can be adjusted by value or percentage. To Resize an image you use the sliders controls. The Vertical slider controls movement up or down and gyrational slider controls movement left or right.

| SkyLine Tools - Gif Shaker - Resize Image | ×                |
|-------------------------------------------|------------------|
|                                           | New Width<br>143 |
|                                           | New Heigth<br>72 |
|                                           |                  |
|                                           | All Frames       |
|                                           | This Frame       |
| Move the trackbars to resize the frame    | 🗙 Cancel         |

All Frames - Apply to all selected frames This Frame - Apply to current frame only

### Live Video

Connec your video camera to your computerl/o ports and download the frames.Make yourhome video worthy of winning "America's funniest video" 10.000 prize.

| SkyLine Tools - Gif Shaker - Capture Live | video and convert them to animated gifs.             | ×            |
|-------------------------------------------|------------------------------------------------------|--------------|
| 📷 🗄 📋 💿 256 Colors 🔿 16 Colors            | A video capture board is<br>required to capture live | Stop Capture |
| Video                                     |                                                      |              |
|                                           |                                                      | Delete       |
|                                           |                                                      | Single Frame |
|                                           |                                                      |              |
|                                           |                                                      |              |
|                                           |                                                      |              |
|                                           |                                                      |              |
|                                           | L                                                    |              |
| ·                                         | Height                                               |              |
| Statt Canture                             | There are 0 frames in the buffer                     |              |
|                                           |                                                      | Y Cancel     |
|                                           | Capture every 10 1/10 seconds                        |              |
|                                           |                                                      | 🗸 ОК         |
|                                           |                                                      |              |

| Button       | Description                                                                                     |
|--------------|-------------------------------------------------------------------------------------------------|
| Stop Capture | Stop                                                                                            |
| Delete       | Delete all capture frames<br>If some frame are not needed , delete<br>selected one              |
| Single Frame | Capture a single frame<br>Choose one frame at a time for smooth<br>or jerky transition effects. |
| ı            | Set video to active                                                                             |
| 121          | Preview video<br>Look at Progress of production                                                 |

Use overlay

- \* 256 Colors Generate a 256 Color frames
  - \* 16 Colors Generate a 16 Color frames

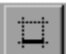

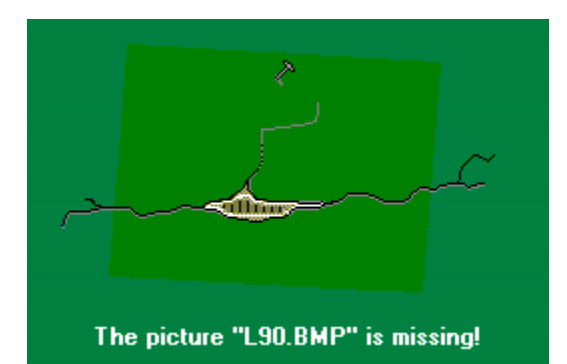

### VIDEO

The program allows you, as producer, to add AVI, MOV and MPEG sequences from AVI files or from live feed from video camera .You have the choice to manipulate each frame and change the playing sequences.Saving the animation will create an icon which can be played on your internet browser. Send it to tour frends. Load it on your web page. Impress the world.

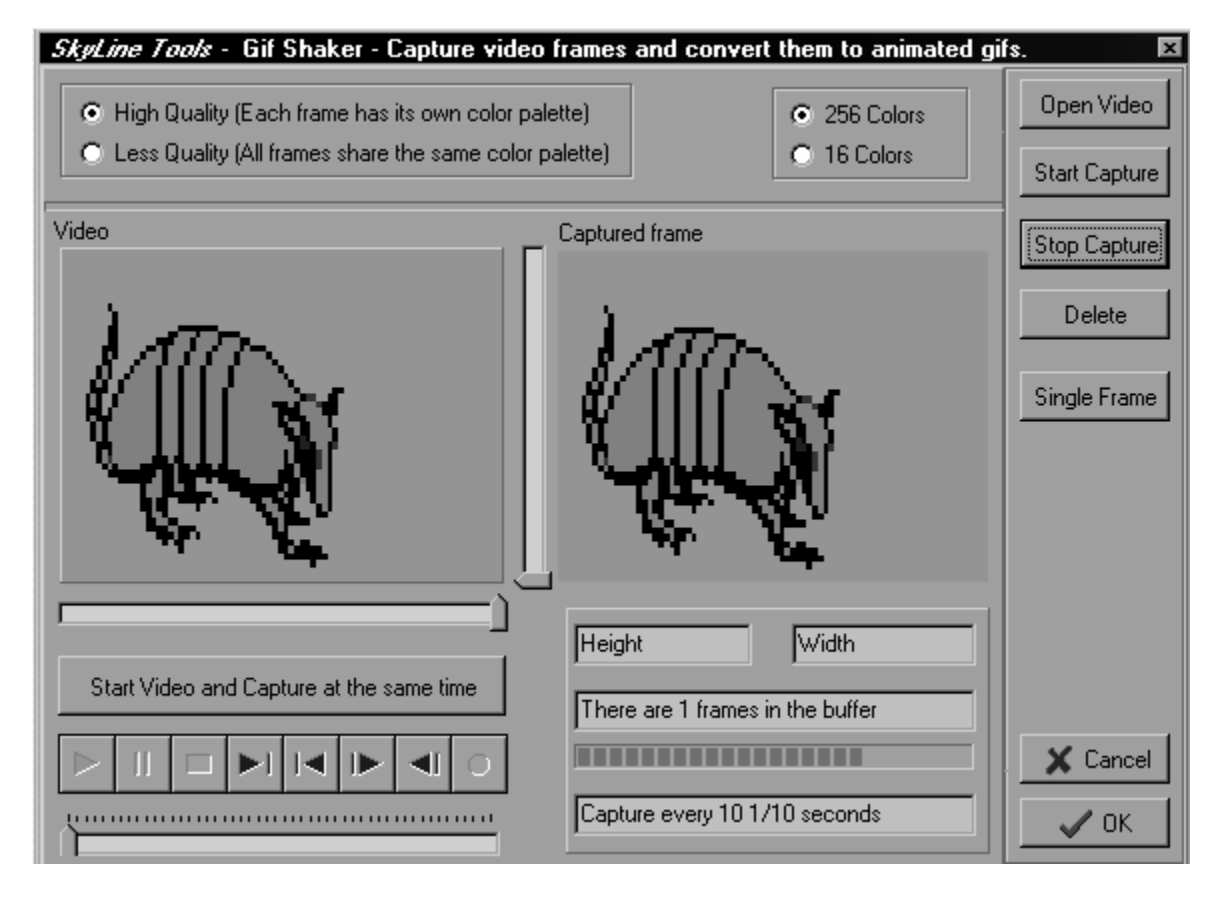

**Button** 

#### Description

Open Video

Open new video dialog Box

To select AVI file you want to edit or capture sequences from to create a new animation.

Start Capture

Start capture of video frames to gif animation Click here to capture many frames of AVI or MOV or MPEG video that is loaded

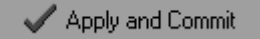

Stop capture Click here to stop frame grabber .You can begin grabbing again using start or single frame button.

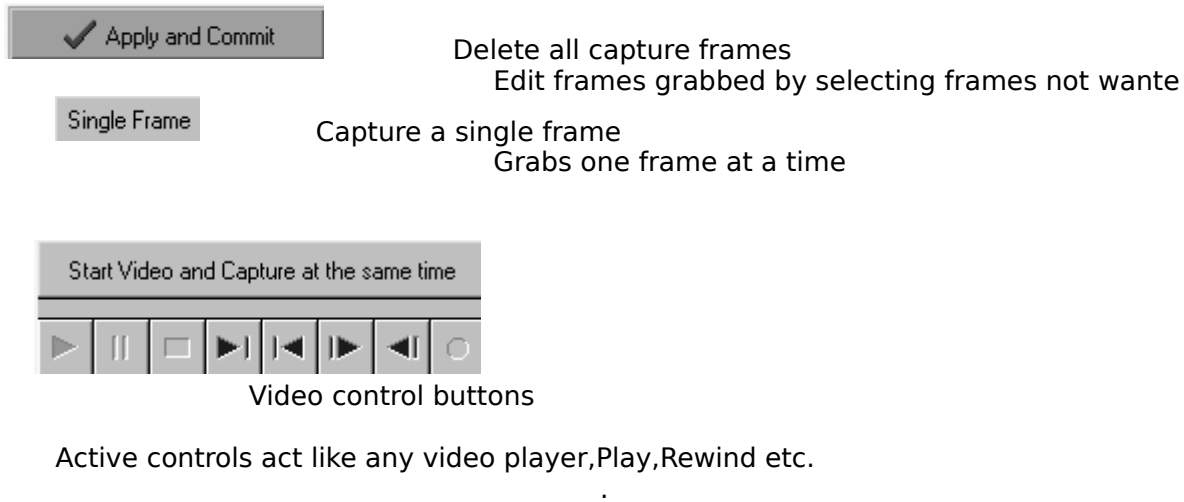

- High Quality Makes the best quality frames \*
- \* Less Quality Makes less quality frames
  \* 256 Colors Generate a 256 Color frames
  \* 16 Colors Generate a 16 Color frames

### Software License Agreement

The software which accompanies this license (**ImageLib GifShaker**) is the property of Creative Development LTD doing business as SkyLine Tools and is protected by federal copyright law. Entire contents (c) Copyright ImageLib **GifShaker**, 1996, Creative Development LTD, 11956 Riverside Drive, Ste. 107, North Hollywood CA 91607. All rights reserved. The content of this software and its manual is subject to change without notice. No part of the manual may be reproduced either electronically or mechanically without the prior written consent of Creative Development LTD.

#### GifShaker (tm)

This License Agreement (Agreement) is a legal agreement between SkyLine Tools, a Division of Creative Development LTD., hereby referred to in this document as Creative Development, a California corporation, principally located at 11956 Riverside Drive, North Hollywood, CA 91607, and you, the user (Licensee), and is effective the date Licensee installs the package containing the diskettes or downloads the files electronically. This agreement applies to all versions of the **GifShaker** 1.0 up to the debut of Version 2.0, at which time, the licensing agreement will change and royalties will apply.

#### LICENSING

Creative Development LTD., will license the **GifShaker** Suite software to you only upon the condition that all of the terms contained in the license agreement printed below are accepted by you. Please read the terms carefully before installing the program, as installing the programs will indicate your acceptance to all of the terms of this license agreement. If you do not agree to the terms, SkyLine Tools will not license the software to you, in which case please return the unopened package and all accompanying material to SkyLine Tools or your authorized dealer for a full refund within 30 days of purchase.

#### LICENSEE:

While this license may be in the name of a company, it is up to the company to supervise and be responsible for allowing only one programmer to use this license. If during the purchasing period the licensee and, or any of his/her designees has indicated, either in words or by filling out any forms that the number of programmers to be working on this software is more than one, it is expected that they will fulfill this agreement by purchasing a license for that number of programmers. (Pricing depending on quantity.)

#### SOFTWARE MAY ONLY BE LICENSED FOR ONE PROGRAMMER

Licensee may use the Software on one (1) IBM or compatible personal computer which is either a stand-alone work station or a networked work station that does not permit the software to be shared with other networked work stations. IF LICENSEE WISHES TO USE THE SOFTWARE ON MORE THAN ONE PERSONAL COMPUTER, Additional copies of the software must be licensed.

#### UPGRADES

If the Software is an upgrade, it, and the product that was upgraded, constitute a single copy of the Software for purposes hereof and the upgrade and product that was upgraded cannot be used by two people at the same time. That is to say, that one purchased upgrade equals one

license only.

#### **REDISTRIBUTABLE PORTIONS OF SOFTWARE**

The Software includes certain runtime libraries and files intended for distribution by Licensee within the Application Software to the user of Application Software (Redistributionist). Creative Development authorizes the Licensee (and only the Licensee) to reproduce exact copies of the files designated as Redistributionist and include such files in the Application Software, provided such copies are made from the original diskettes in this package (or a set of back-up copies made directly from them) and distribute the Application Software directly or through customary distribution channels to end users on a royalty free basis. Licensee may utilize the sample source code and examples contained in the Documentation solely for purposes of integrating the Redistributionist into the Application Software. Licensee may distribute the Redistributionist only with and for the sole purpose of executing specific application programs comprising an end user application, as herein defined. Under no circumstances may any copies of Redistributionist or remove any identifying string or copyright notice produced by a Redistributive.

#### RESTRICTIONS

Licensee may not use, copy (other than for archival purposes only), rent, lease, sell, sublicense, assign or otherwise transfer the Software or any copy, modification, or merged portion, in whole or in part, except as expressly provided for in this Agreement. Licensee acknowledges that the Software, in source code form, remains a confidential trade secret of SkyLine Tools, of Creative Development LTD. and/or its suppliers and therefore Licensee agrees that it shall not modify, decompile, disassemble or reverse engineer the Software or attempt to do so except as permitted by applicable legislation. Licensee shall distribute the Redistributables with the Application Software and shall not distribute other files contained in the Software, including, but not limited to GifShaker files. Licensee shall not reproduce, copy or transfer any Documentation. Licensee acknowledges that the Software is a confidential trade secret of Creative Development LTD, and agrees to refrain from disclosing the Software (and to take reasonable measures with its employees to ensure they do not disclose the Software) to any person, firm or entity except as expressly permitted herein. Licensee may not use the Software to develop an application that directly or indirectly utilizes SkyLine Tools Redistributables existing in another application that has been developed by Licensee or some third party. If Licensee wishes to use the Software in a manner prohibited by this Agreement, Licensee should contact Creative Development LTD. to determine whether a special license may be obtained.

#### LIMITED WARRANTY

THE IMAGELIB **GifShaker** SOFTWARE CONTAINED EITHER IN THESE FILES OR IN THIS BOX IS PROVIDED AS IS WITHOUT WARRANTY OF ANY KIND, EITHER EXPRESSED OR IMPLIED. THIS INCLUDES, BUT IS NOT LIMITED TO, MERCHANTIBILITY AND FITNESS FOR A PARTICULAR FUNCTION. THE ENTIRE RISK RELATED TO PRODUCT PERFORMANCE OR QUALITY IS ASSUMED BY THE USER. IN THE UNLIKELY EVENT A DEFECT IS DISCOVERED, YOU ASSUME THE ENTIRE COST OF ANY REMEDIAL ACTION. SKYLINE TOOLS' ENTIRE LIABILITY IS LIMITED TO THE ORIGINAL PURCHASE PRICE OF IMAGELIB. SOME STATES DO NOT ALLOW EXCLUSIONS OF IMPLIED WARRANTIES, THUS THE ABOVE EXCLUSIONS MAY NOT APPLY TO YOU. THIS WARRANTY GIVES YOU SPECIFIC LEGAL RIGHTS WHICH VARY FROM STATE TO STATE. Creative Development LTD does not warrant the programs contained in this package will meet your requirements or that the programs will function in an uninterrupted and error free manor. Should the diskettes be damaged or rendered unusable under normal use, Creative Development LTD will replace them within the first 90 days at no additional charge. Evidence of purchase (original sales receipt) is required for replacement.

#### **U.S. GOVERNMENT RESTRICTED RIGHTS**

All Software and Documentation is provided with restricted rights. Use, duplication, or disclosure by the United States Government is subject to the restrictions as set forth in subparagraph 8(1)(ii) of the rights in technical data and computer software clause at DFARS 252.227-7013. **GifShaker**, ImageLib and ImageLib @theEdge/ **GifShaker** are copyrighted by Creative Development LTD. Delphi, Borlandand any other brand or product names are trademarks or registered trademarks of their respective holders.

#### **IMPORTANT NOTICE**

GIF and TIFF use LZW compression which is patented by Unisys. By using ImageLlb s GIF and TIFF Read and Write features, you acknowledge that Creative Development has notified you about the LZW patent and will not hold Creative Development liable for any legal actions. Please Contact Nathan Cass at Unisys for further information. His phone number is: (310) 284-9631. His address is: Unisys 2049 Century Park East Ste.310 Los Angeles, CA 90067.

About Name

# ImageLib GIF Shaker by SkyLine Tools

A division of Creative Developement LTD. 11956 Riverside Drive 107 North Hollywood, CA 91607

Sales (800) 404-3832 Technical Support (818) 766-3900 Fax (818) 766-9027 Contract Services (800) 404-3822 CompuServe 72130,353 Internet 72130.353@compuserve.com http://imagelib.com **Marketing and PR** Jillian Pinsker **Programming** 

Jan Dekkers

**Alex Zitser** 

Charles Ye

llia Lerner

Mark Swenson

Other Products see Website: ImageLib.com

### **Technical Support**

For responsive technical support, please E-Mail your questions to the appropriate person listed below. If your question is better explained over the telephone, please call (818)766-9899 and ask for technical support. For questions about our latest products, please visit our http site on the internet. The address is: http://www.imagelib. com

#### **Technical support**

CompuServe 72130,353 or Internet: 72130.353@compuserve.com or Tech Line (818) 766-9899

For custom contract services, please E-Mail your requests or call (800) 404-3832 and ask for contract services.

#### **Installation Instructions**

- 1. Run Setup.EXE from the disk.
- 2. 16 BIT: BACKUP YOUR \DELPHI\BIN\COMPLIB.DCL (Better safe than sorry).
  - 32 BIT: BACKUP YOUR \DELPHI 2.0 \BIN\CMPLIB32. DCL (Better safe than sorry).
- Copy the IMAGELIB VCL files into the directory containing your 3rd party added VCLs: Make a seperate direcory for both the 16 and 32 bit VCL.
- 16 BIT: Execute Delphi. From the menu bar in Delphi, select Options\Install components\Add and browse your 3rd party added VCLs directory. Select PMREG.PAS and press the OK button.
  - 32 BIT: Execute Delphi. From the menu bar in Delphi, select Component\Install\Add and browse your 3rd party added VCLs directory. Select PMREG.PAS and press the OK button.

RUN THE DEMOALL.DPR FOR ALL NEW FEATURES

+ The main example project DEMOALL.DPR contains a button for help. If the help file is not in the same directory as the project, the example might not find the help file.

### Save all selected frames to an animated gif

You use the Save button on the AutoBar or the Save command on the File menu toupdate a previously saved image with your latest changes. Gif Shaker automaticallyoverwrites the existing file with the new version. You should save your work periodically.

#### **Save Options**

- \* All Frames
- \* Select Frames only
- \* All Frames to individual gif files
- \* Selected frames to individual gif files include comments

### **Gif Shaker**

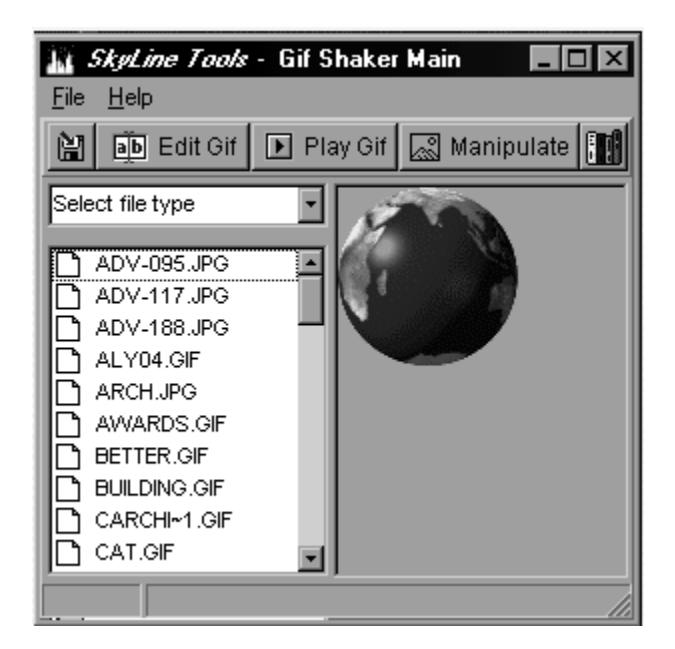

Button

Description

|             | Save changes to the active file.                         |
|-------------|----------------------------------------------------------|
| jb Edit Gif | Open Edit Gif (When not a Gif file it well be converted) |
| ▶ Play Gif  | Play the current gif animitation.                        |
| 🔊 Manipulat | Manipulate the current gif                               |
|             | <u>MenuBar</u>                                           |
#### **Working with 256 Color Pictures**

A 256 color picture is made up of 256 solid colors. This mode is useful if you are creating pictures to view on-screen or if you don't have enough memory for 24 bit color pictures. **Gif Shaker** automatically converts a picture with fewer than 256 colors to 256 color when you open it.

- \* You can create, open, save, scan, and edit 256 color pictures with **Gif Shaker.** Colors not supported by your monitor are simulated on-screen and the original detail is retained in your picture.
- \* The color set in the palette of a 256 color picture defines the colors available for your picture.
- You can use Palette commands to adjust a single color, range of colors, or all the colors in your palette. However, the picture also will change.

Some tool types are unavailable for 256 color pictures. In addition, most tool types work best in 24 bit color or gray scale.

- \* The Tint Paintbrush, Blend Paintbrush, and Sharpen Paintbrush are unavailable for 256 color pictures.
- \* The AutoEnhance and Auto commands on the Image menu are unavailable for 256 color pictures.
- \* Diffuse and Remove Spots are the only Filter commands available for 256 color.
- Black Hole, Crumple, Crystallize, Fisheye Lens, Outline, Pixelate, and Twist are the only Special Effect commands available for 256 color picture.
- \* All Tune commands are available for 256 color pictures with the exception of Hue and Saturation.
- You can open 256 color pictures in the following formats: BMP, GIF, PCX, JPG,TIF and PNG
- You can save 256 color pictures in the following formats: BMP, GIF, PCX, JPG,TIF and PNG

A 256 color picture is made up of 256 solid colors. This mode is useful if you are creating pictures to view on-screen or if you don't have enough memory for 24 bit color pictures. **Gif Shaker** automatically converts a picture with fewer than 256 colors to 256 color when you open it.

- You can create, open, save, scan, and edit 256 color pictures with **Gif Shaker**. Colors not supported by your monitor are simulated on-screen and the original detail is retained in your picture.
- The color set in the palette of a 256 color picture defines the colors available for your picture.
- \* You can use Palette commands to adjust a single color, range of colors, or all the colors in your palette. However, the picture also will change.
- \* Some tool types are unavailable for 256 color pictures. In addition, most tool types work best in 24 bit color or gray scale.
- \* The Tint Paintbrush, Blend Paintbrush, and Sharpen Paintbrush are unavailable for 256 color pictures.
- \* The AutoEnhance and Auto commands on the Image menu are unavailable for 256 color pictures.
- \* Diffuse and Remove Spots are the only Filter commands available for 256 color.
- \* Black Hole, Crumple, Crystallize, Fisheye Lens, Outline, Pixelate, and Twist are the only Special Effect commands available for 256 color picture.
- \* All Tune commands are available for 256 color pictures with the exception of Hue and Saturation.
- \* You can open 256 color pictures in the following formats: BMP, GIF, PCX, JPG TIF and PNG
- \* You can save 256 color pictures in the following formats: BMP, GIF, PCX, JPG TIF and PNG

#### Save all selected frames to an animated gif

You use the Save button on the AutoBar or the Save command on the File menu to update a previously saved image with your latest changes. Gif Shaker automatically overwrites the existing file with the new version. You should save your work periodically.

#### **Save Options**

- \* All Frames
- \* Select Frames only
- \* All Frames to individual gif files
- \* Selected frames to individual gif files includes comments.

#### Insert new frame from file

You choose the first Icon, "Insert New Frame From File" button on the AutoBar or the New command on the <u>Fi</u>le menu to start a new Animated Gifs process . When you click on" Insert new frame from file" a window will appear with a List box of files to select from. You choose any <u>one</u>, and click on the file. That will load that image into the display window giving you the choice of insertion or for manipulation of Image.

### Copy to the clipboard.

You use the "Copy to the clipboard" from Command Bar or from <u>E</u>dit menu to copy a file.Select the area you want to copy and click on Copy from the <u>E</u>dit menu. Select a drive, directory and filename for the file or place you want to paste this Image.

## Paste from the clipboard.

You use the "Paste button" on the AutoBar or the Paste command on the Edit menu to paste an Image from the Clipboard into your Animated gif. Save for each change you make to the Animation.

#### **Acquire Single Image**

#### Acquire Single Image

This executes the Twain Manager provided by your twain device vendor and acquires a single image.

#### Acquire Multiple Images from Scanner

Scans a batch of images and adds them to the animated gif. In order to use this function you need a scanner with an Automatic Document Feeder.

#### Acquire Multiple Images from a Digital Camera

Acquires a batch of images and adds them to the animated gif. In order to use this function you need a digital camera.

### **Play GIF**

When frames are loaded and you want to see the action or animation of the frmes with your particular settings, then click

animation of the frmes with your particular settings, then click on Play GIF to set the animation in motion.

To stop animation, click on the check at the far right, and you'll go back tothe Edit Gif interface. From there you can add new frmaes or edit the frames to effect the motion or presentation desired.

# Select a twain acquire source.

Choosethe twain compliant device, digital camera scanner etc.

### **Polar Effect**

You are standing on the on North Pole and looking down, thise view is giveng wiht this effect. The first eye lens is similar

## Exit

The exit menu has a close option, choose same first .

## Select all frames

Click and drag mouse if more then one frame is wanted

## Move one selected frame down

Click on frame and drag down to new disierd position on sequence

# Move one selected frame up

Select (highlight) frame by choosing.

### **Delete selected frames**

Click on frame on click and if more then one is to be deleted. Prese delete button.

# **Open Gif Shaker**

| K SkyLine Tools - Gif S                                                                                                    | haker • Animated Gif Editor                                                        |
|----------------------------------------------------------------------------------------------------|------------------------------------------------------------------------------------|
| 6 B B B B Z Y                                                                                                    | 🕲 Video 🖏 Video 🔯 🔏 🖪 🔲 🚍 🖓 Manipulate 🕨 Play 🎆                                    |
| Frame 2 of gol       Frame 3 of gol       Frame 5 of gol       Frame 6 of gol       Frame 6 of gol       Frame 6 of gol       Frame 7 of gol       Frame 8 of gol       Frame 10 of gol       Frame 10 of gol       Frame 13 of gol       Frame 13 of gol       Musper       Net Loope:       3200       W:30 * H:30 | Prame Info   Frame Info   Frame Left:   Frame Delay:   Frame Delay:   Frame Delay: |
| Button                                                                                                    | Description                                                                        |
|                                                                                                    | Insert new frame from file                                                         |
|                                                                                                    | Save all selected frame to an animated gif                                         |
|                                                                                                    | Copy to the clipboard.                                                             |
|                                                                                                    | Paste from the clipboard.                                                          |
| 冕                                                                                                    | Select a twain acquire source.                                                     |
| <b>7</b>                                                                                                    | Aquire single image                                                                |
| °∰a Video                                                                                                    | Make gif sequence from an AVI video file.                                          |
| Video Video                                                                                                    | Make gif sequence from live video.                                                 |
| $(\mathbf{D})$                                                                                                    | Resize the selected frames                                                         |
| ж                                                                                                    | Crop the selected frames.                                                          |
| C                                                                                                    | Rotate Frame                                                                       |

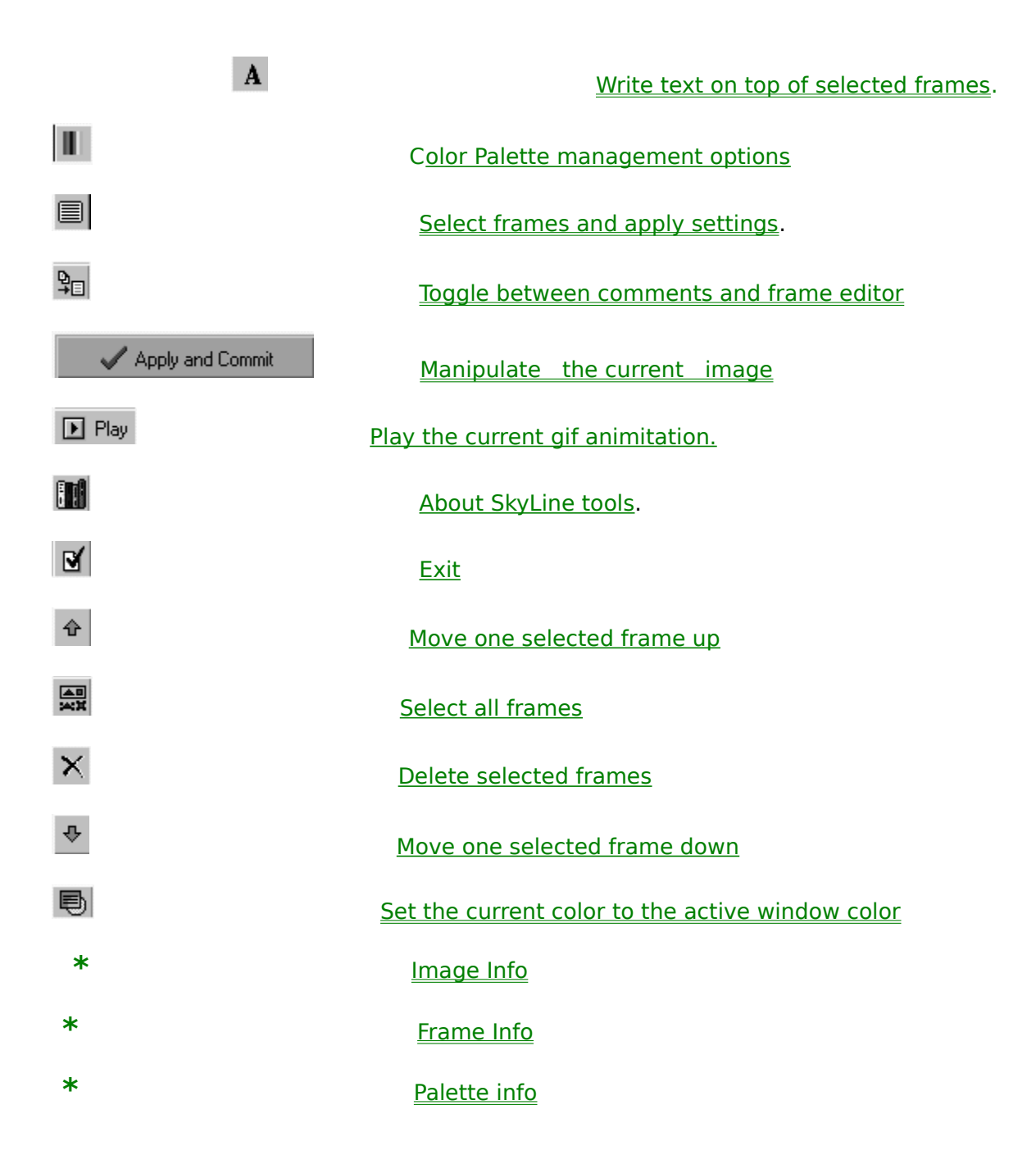

### Play GIF

When frames are loaded and you want to see the action or

animation of the frames with your particular settings, then click on Play GIF to set the animation in motion.

To stop animation, click on the check at the far right, and you'll go back to the Edit Gif interface. From there you can add new frames or edit the frames to effect the motion or presentation desired.